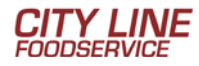

# 

Pay your invoices online quickly and easily with City Line Foodservice's new online payment portal!

- Register today with a simple 2-step process
- Access your account balance and invoice account information 24/7/365
- Manage multiple customer accounts or locations with just one login
- Pay online with ACH payments and link information safely and securely from multiple bank accounts

Visit <u>www.citylinefoods.com/city-line-pay</u> and click "CITY LINE PAY" in the middle of the page to get started!

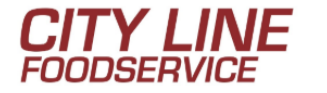

HOME / ABOUT US / SERVICES / PRODUCTS / EMPLOYMENT / ORDER ONLINE / PAY NOW

# Sign Up for City Line Pay Today!

Pay your invoices online quickly and easily with City Line's new online payment portal!

🕆 City Line Pay 🔶

Click Here for Registration Instructions

Note: You will need your City Line customer number to authenticate your registration

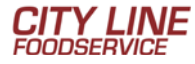

## **City Line Pay: Registration Process**

Note: City Line Pay will allow you to manage multiple linked accounts with just one registration.

#### Registering on the City Line Pay portal is a 2-setp process:

- 1. Register: Creates a portal user account
- 2. Activate: Connects the new portal username to a specific Customer on file.

#### Step 1: Register

- 1. Visit citylinefoods.com/city-line-pay and click "City Line Pay" in the middle of the page.
- 2. Click on the Register tab on the login screen and enter the information requested.

| L            | Login           |  | r        |                                                                                                    |
|--------------|-----------------|--|----------|----------------------------------------------------------------------------------------------------|
| First Name   | First Name      |  |          |                                                                                                    |
| Last Name    | Last Name       |  |          |                                                                                                    |
| Username     | Username        |  |          | This will be the username you<br>use to login to the portal                                                    |
| Email        | Email           |  |          | This is where you want the Activation email to be sent to. (Not necessarily the                                |
| Repeat Email | Repeat Email    |  |          | same email you have on file with us)                                                                           |
| Password     | Password        |  |          | 8 Characters Minimum                                                                                           |
| Repeat       |                 |  |          |                                                                                                    |
| Password     | Repeat Password |  |          |                                                                                                    |
|              |                 |  | Activate | Then click here. An Activation email will<br>be sent to the email address above so<br>you can complete Step 2. |

4. After you click Activate, you will see this:

| An activation email has been sent to your email address and should arrive shortly. |
|------------------------------------------------------------------------------------|
|                                                                                    |
| Return To Login                                                                    |

5. Your email should arrive in moments. Be sure to check your Spam folder!

#### Step 2: Activate

3.

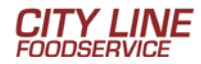

#### 1. Upon your receipt of the Activation email, click on "Activate Your Account" link.

| Welcome to the Smart Pay. Please click the link below to activate your account. Once your account has been activated, you will be asked to provide some information so that we can link your account to City Line Distributors |
|----------------------------------------------------------------------------------------------------|
| Activate Your Account                                                                                                    |
| In the event the above link does not work, you may copy and paste this url into your browser.                                                                                                    |
| https://portal2.ftnirdc.com/en/183314/register/activate?u=mmtFu8CirC8mGOX7MQsQg**&v=zlpF0V0TnERnIgD4Dq9JL9LOuJLv0o13PKpSzC45xdG07oQhYh2oMmdUAUd8d27U                                                                           |
| Once linked, you may submit payments to City Line Distributors with your bank account. We can easily and securely save your payment information for future payments.                                                           |
|                                                                                                    |

The Financial Transmission Network, Inc. Team

- 2. Two (2) pieces of information will be required to authenticate you to the portal system and connect your new username to your customer account on file:
  - 1. Customer Number
  - 2. Zip Code

| Customer Id | Customer Id                                |                                                                                                    |
|-------------|--------------------------------------------|----------------------------------------------------------------------------------------------------|
| Zip Code    | Zip Code                                   | This is the username and                                                                                          |
| User Name   | User Name                                  | password you entered in Step 1                                                                                    |
| Password    | Password                                   |                                                                                                    |
| Click       | Here To Read Terms of Service Terms of use | Click the Activate button. This will<br>complete your activation and take you<br>right into the portal dashboard. |

3. Ensure you check the box that you have Read Terms of Service.

## City Line Pay: Setting Up Payment Online Details

1. Click on Payment Methods at the top of the screen

| Invoice                                  | r-dyment History                           | Payment Methods |
|------------------------------------------|--------------------------------------------|-----------------|
|                                          | Account Info                               | ~               |
| Customer Id:                             | Group Name:                                |                 |
| Account Name:                            | Address:                                   |                 |
| Phone:                                   | Email Address                              | al              |
| Account Invoice Total: \$22,410.48       | Group Invoice Total: \$22,410.48           |                 |
| Account Invoice Outstanding: \$22,410.48 | Group Invoice Outstanding: <u>\$22,410</u> | 0.48            |
| Last Payment Amount: \$0.00              | Last Payment Date:                         |                 |
|                                          |                                            |                 |

2. Click on "Add New Method.

|   | Payment Methods   |              |   |          |   |                     |   |              |  |
|---|-------------------|--------------|---|----------|---|---------------------|---|--------------|--|
| 2 | ETHODADD NEW METH | ADD NEW METH | v | Deimener | × |                     | ~ | A            |  |
|   | -                 |              |   | Primary  |   | Account Description |   | Account Type |  |

3. Enter Banking Account Details

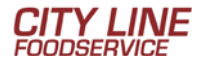

| A                    | Idd Bank Account      |                              |
|----------------------|-----------------------|------------------------------|
| Account Type         | Checking V            |                              |
| Routing Number (ABA) | 011900571             |                              |
| Account Number (DDA) | 999999                |                              |
| Name of Bank         | BANK OF AMERICA, N.A. |                              |
| Name On Account      | ABC Pub               | Use Current Customer Name    |
| Address Line 1       | 145 Main Street       | Use Current Customer Address |
| Address Line 2       | Address Line 2        | Make Primary                 |
| City                 | West Haven            |                              |
| State                | Connecticut V         |                              |
| Zip Code             | 06512-                |                              |

- 4. Click "Save Bank Account"
- 5. Verify Bank Account was saved under "Payment Methods"

| Payment Methods |         |                   |         |   |      |                             |  |  |
|-----------------|---------|-------------------|---------|---|------|-----------------------------|--|--|
|                 |         |                   |         |   | 4    | DD NEW METHODADD NEW METHOD |  |  |
| Account Type    | ~ Accou | nt Description ~  | Primary | ~ |      | · · =                       |  |  |
| CHECKING        | BANK    | OF AMERICA, N.A X |         |   | EDIT | DELETE                      |  |  |

Note: Account information is now loaded and will remain in the system until you decide to make changes or remove it

# City Line Pay: To Pay an Invoice (S)

1. Click on the invoice tab at the top of the screen

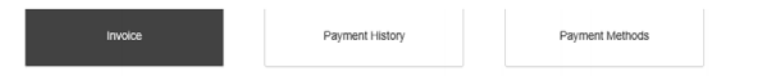

2. Check the invoice you wish to pay and the "Pay Selected" box

| lect None POA |                |              |                   | Amount S            | elected \$0.00 |                     |
|---------------|----------------|--------------|-------------------|---------------------|----------------|---------------------|
| Customer Name | ~ Invoi<br>Num | ice~<br>Iber | Invoice ~<br>Date | Invoice ~<br>Amount | Due Amount $$  | Payment ~<br>Amount |
|               | 18656          | 6            | 06/04/2019        | \$4.00              | \$4.00         | \$0.00              |
|               | 29816          | 5            | 10/01/2018        | \$500.00            | \$500.00       | \$0.00              |
|               | 29900          | )            | 02/01/2019        | \$582.40            | \$582.40       | \$0.00              |
|               | 32119          | )            | 03/01/2019        | \$18.19             | \$18.19        | \$0.00              |
|               | 34852          | 2            | 03/01/2019        | \$500.00            | \$500.00       | \$0.00              |
|               | 36914          | 4            | 11/01/2018        | \$284.03            | \$284.03       | \$0.00              |
|               | 39454          | 4            | 12/01/2018        | \$550.00            | \$550.00       | \$0.00              |
|               | 40072          | 2            | 12/01/2018        | \$459.50            | \$459.50       | \$0.00              |
|               | 41619          | 9            | 04/01/2019        | \$32.75             | \$32.75        | \$0.00              |
|               | 44524          | 1            | 44/04/0040        | \$70.40             | ¢70.40         | ¢0.00               |

- 3. Click "Select Existing Account"
- 4. Click "Banking Details"
- 5. Click "Make Payment"

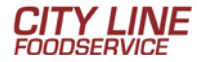

| Payment Date: |   | Invoice Number | ~ | Payment Amount | Ŷ |
|---------------|---|----------------|---|----------------|---|
| 12/16/2019    | = | 251875         |   | \$1,249.51     |   |
|               |   |                |   |                |   |

- 6. Paid invoice(s) will appear in the box on the right
- 7. You will receive a confirmation notice with a transaction ID

| Payment Approved                                                                                                    |       |
|----------------------------------------------------------------------------------------------------|-------|
| ayment Approved                                                                                                    |       |
| hank you. Your payment for \$1,119.53 has been submitted. It may take up to 24 hours for the payment to appear in your account<br>our reference number for this transaction is: 48422286 | 61    |
|                                                                                                    | Close |

8. The payment transaction will be reflected in the Payment History Details